# Android Settings for EasySense, EasyTouch and EasyPatch (Samsung Galaxy S10E)

1

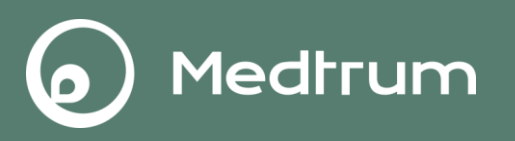

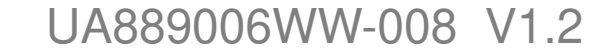

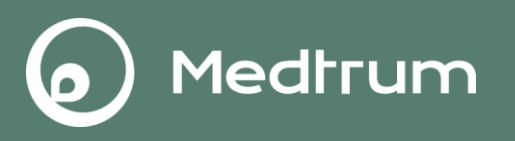

• Make sure your smart device's **Bluetooth** is available and turn it on.

 $Settings {\rightarrow} Connections {\rightarrow} Bluetooth$ 

Connect your smart device to Internet via WLAN or mobile data.

 $Settings {\rightarrow} Connections {\rightarrow} WLAN$ 

| < CONNECTIONS                                                                     | Q |
|-----------------------------------------------------------------------------------|---|
| WLAN<br>HiWiFi_5007B8                                                             |   |
| Bluetooth<br>On                                                                   |   |
| Phone visibility<br>Allow other devices to find your phone<br>and transfer files. |   |
| Data usage                                                                        |   |
| Flight mode<br>Turn off calling, messaging, and<br>Mobile data.                   |   |
| NFC and payment<br>on                                                             |   |
| Mobile Hotspot and Tethering                                                      |   |
| Location<br>High accuracy                                                         |   |

### 2. Notifications Setting

- Turn on Notifications and allow Medtrum App to show notifiations on the status bar.
- Turn off Silent and Do Not Disturb functions

```
Settings→ Notifications→Medtrum apps
or
Settings→Apps→Medtrum App→Notifications
```

```
NOTIFICATIONS
                    ADVANCED
  Bixby Home
                        Calculator
                        Calendar
                        douban movies
                        EasyPatch
                        EasySense
                        EasyTouch
                        ()
```

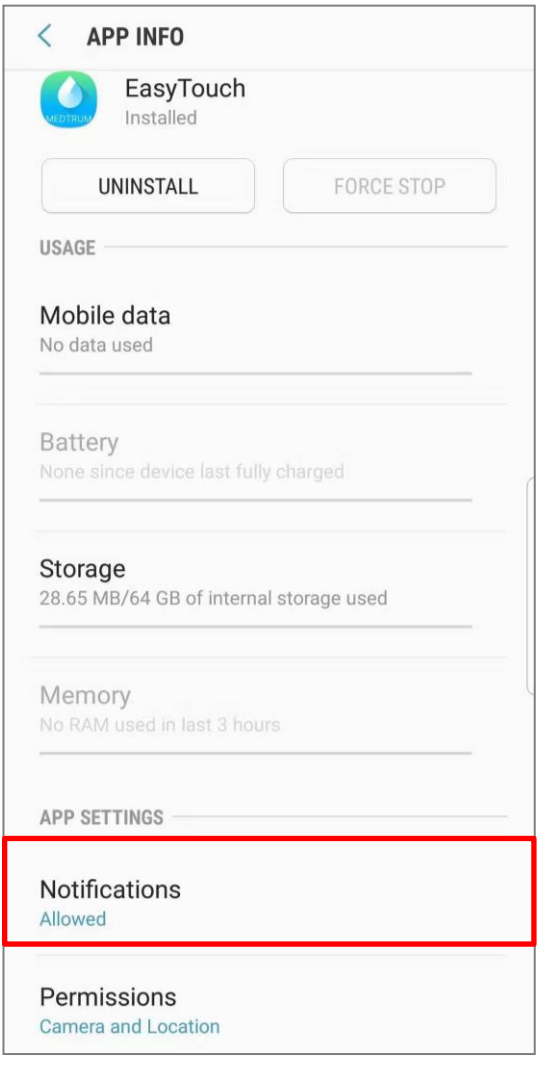

Medtrum

### 3. Location Setting

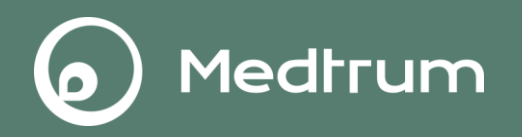

• Turn on **Location** so that the Bluetooth feature can be used.

For Android system below 10.0: **Settings** $\rightarrow$ **Connections** $\rightarrow$ **Location** 

# For Android system 10.0 and above: **Settings** $\rightarrow$ **Location**

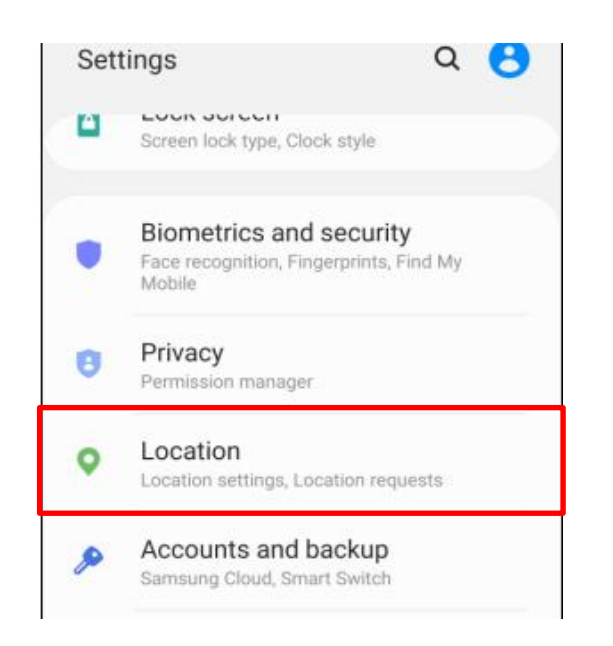

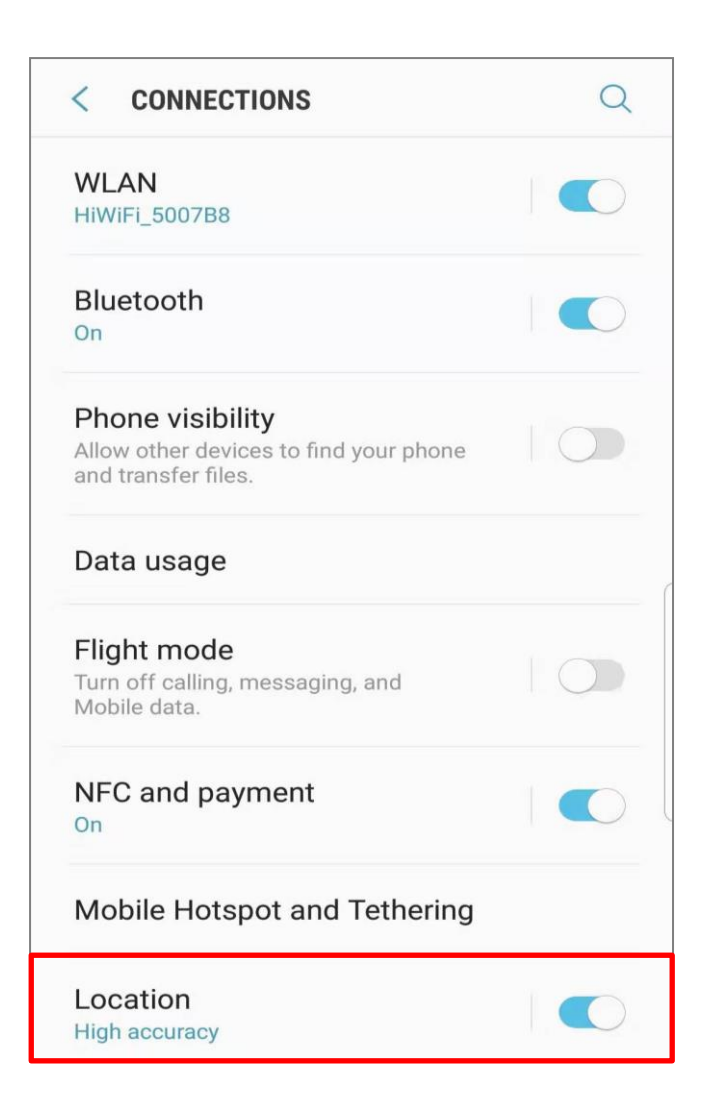

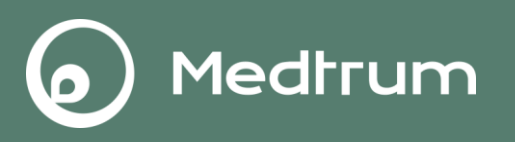

 Allow Medtrum App to use Camera, Location ,Nearby devices, files and media

For Android system below 10.0:

 $\textbf{Settings} {\rightarrow} \textbf{Apps} {\rightarrow} \textbf{Medtrum App} {\rightarrow} \textbf{Permission}$ 

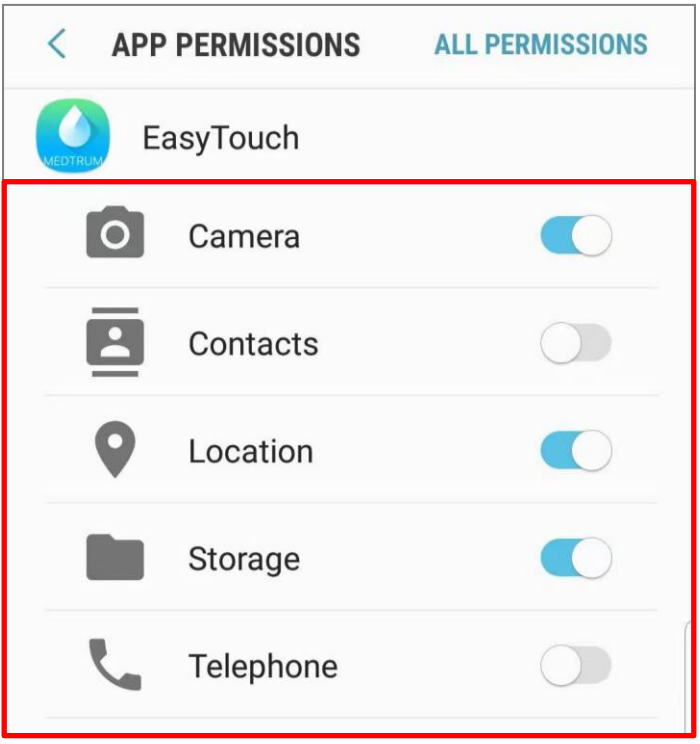

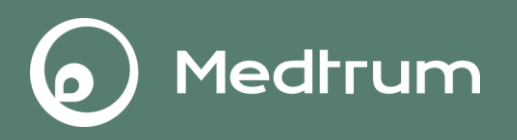

#### For Android system 10.0 and 11.0:

#### Settings -> Apps -> Medtrum App -> Permissions

Note: Allow **Location** to be used all the time.

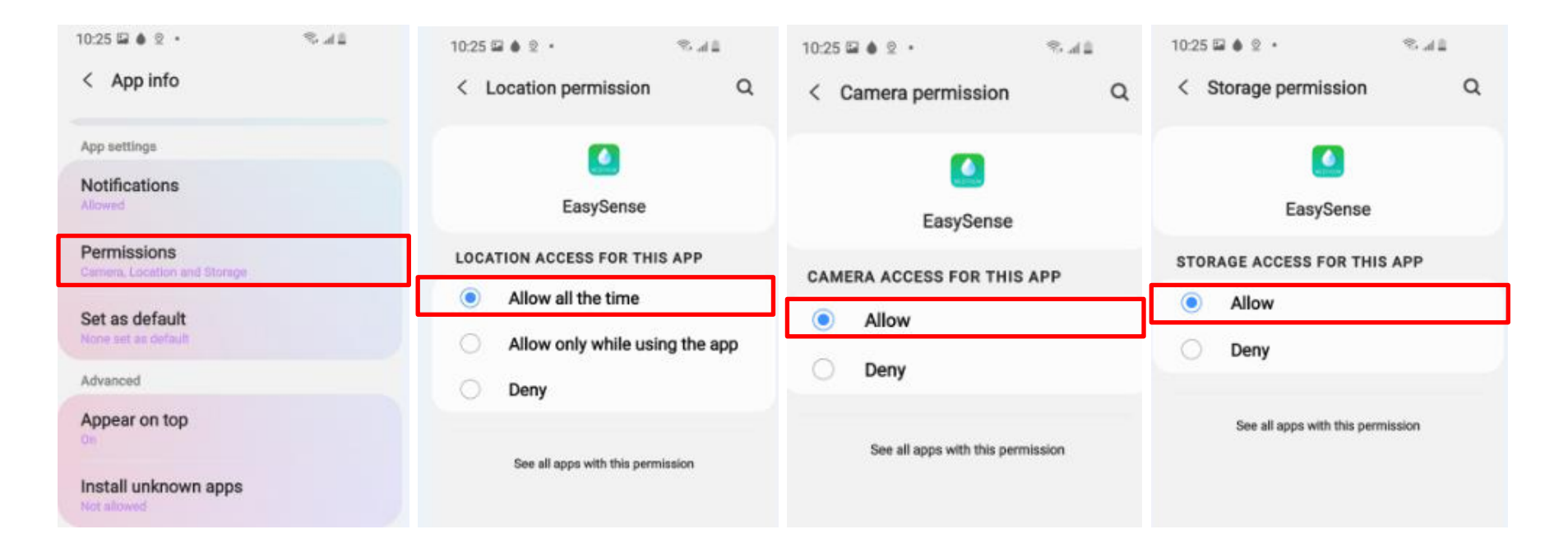

### 4. App Permissions Setting

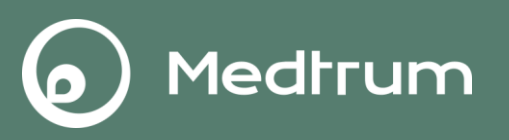

Files and media permission

<

#### For Android system 12.0 and above:

#### Settings—Apps—Medtrum App—Permissions

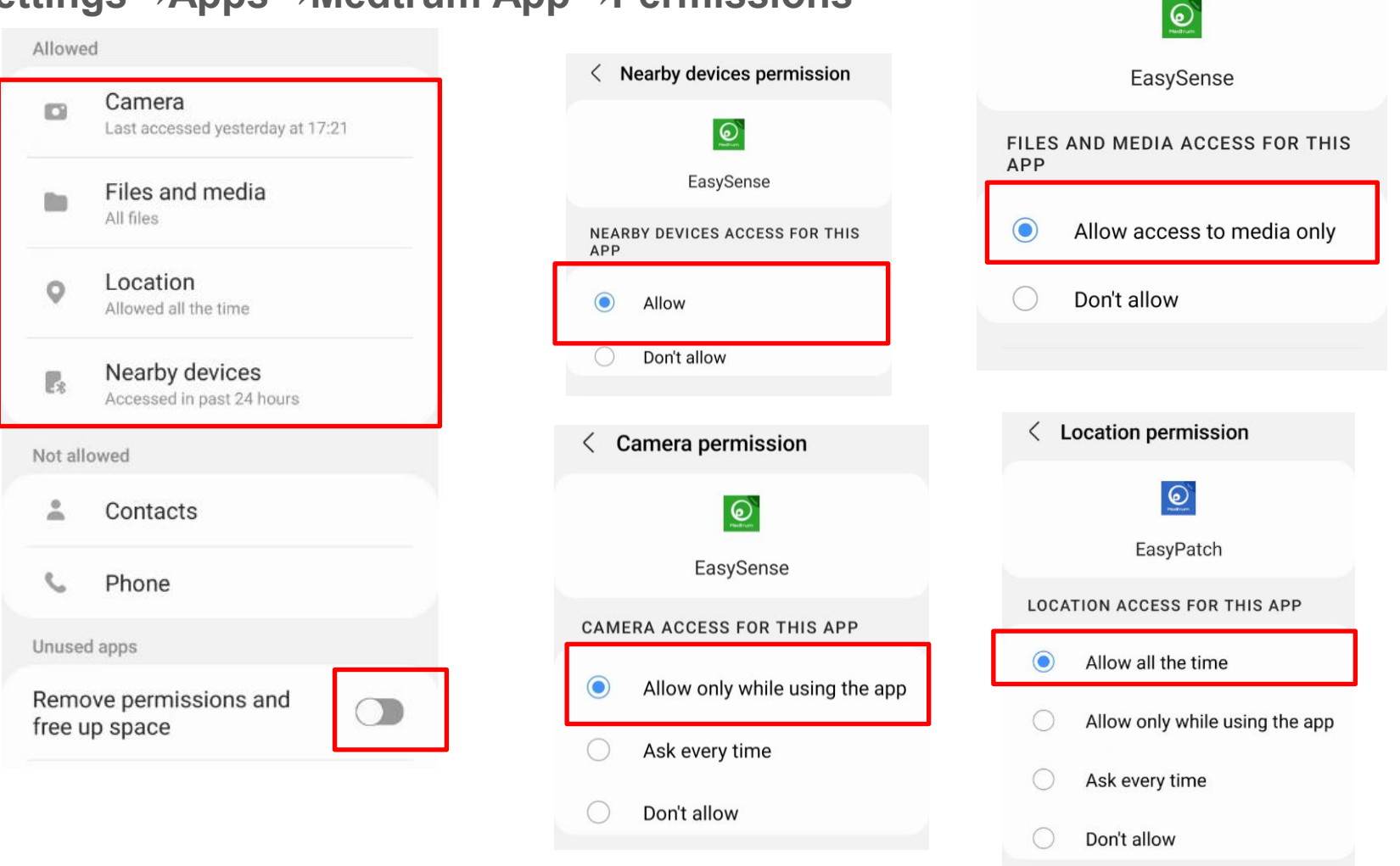

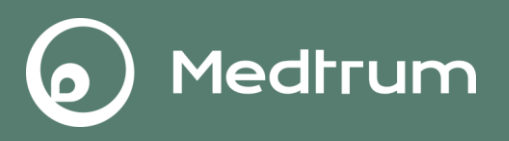

• Turn off **Optimise battery usage** for Medtrum App.

Settings→Apps→Special access→Optimise battery usage→Medtrum App

| < A      | e<br>pps                      | Q : | < Special access                                        |   |  |
|----------|-------------------------------|-----|---------------------------------------------------------|---|--|
|          |                               |     | Optimise battery usage                                  |   |  |
| *        | 360° Photo Editor<br>37.00 MB |     | Device admin apps                                       |   |  |
| <b>ä</b> | Baidu<br>73.22 MB             |     | Appear on top                                           |   |  |
| •        | BaiduMap                      |     | Do not disturb permission                               |   |  |
| I        | 92.27 MB                      |     | Change system settings                                  |   |  |
| 0        | Bixby Home<br>20.70 MB        | ۵   | Notification access                                     |   |  |
| 0        | Bixby Vision                  |     | Picture-in-picture<br>Use Premium text message services |   |  |
|          | 76.76 MB                      |     |                                                         |   |  |
| 2        | Briefing<br>15.81 MB          |     | Allow app while Data saver on                           |   |  |
|          | Calculator<br>4.49 MB         |     | Install unknown apps                                    |   |  |
|          | Calendar                      | ~   | Usage data access                                       |   |  |
| <u>u</u> | 10.31 MB                      | ~   | VR helper services                                      |   |  |
| D)       | Camera<br>11.13 MB            | \$  | Directory access                                        |   |  |
|          |                               | 1   | III O                                                   | < |  |

| 15:07 🖬 🌢 🦙 🌿 📢 |                                     | Fi .al 89% |  |
|-----------------|-------------------------------------|------------|--|
| < 0             | 0                                   |            |  |
| All 🔻           |                                     |            |  |
| 0               | EasySense<br>26.88 MB               | Ø          |  |
| 0               | EasyTouch<br>37.56 MB               | 0          |  |
| 0               | Email<br>46.94 MB                   | 0          |  |
| 0               | Emergency information 2.41 MB       |            |  |
| 8               | EmergencyManagerService<br>18,11 MB | e 🕥        |  |
|                 | EmergencyProvider                   |            |  |
| ۲               | Enterprise Sim Pin Service          |            |  |
| -               | External Storage                    |            |  |

## 5. Battery Settings

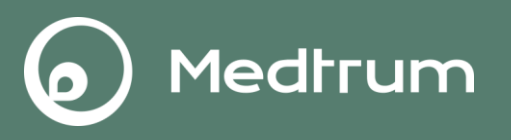

Al S. .... 🕯

Select **Optimised** for Power Mode. •

**Device care**→**Battery**→**Power mode**→**Optimised** 

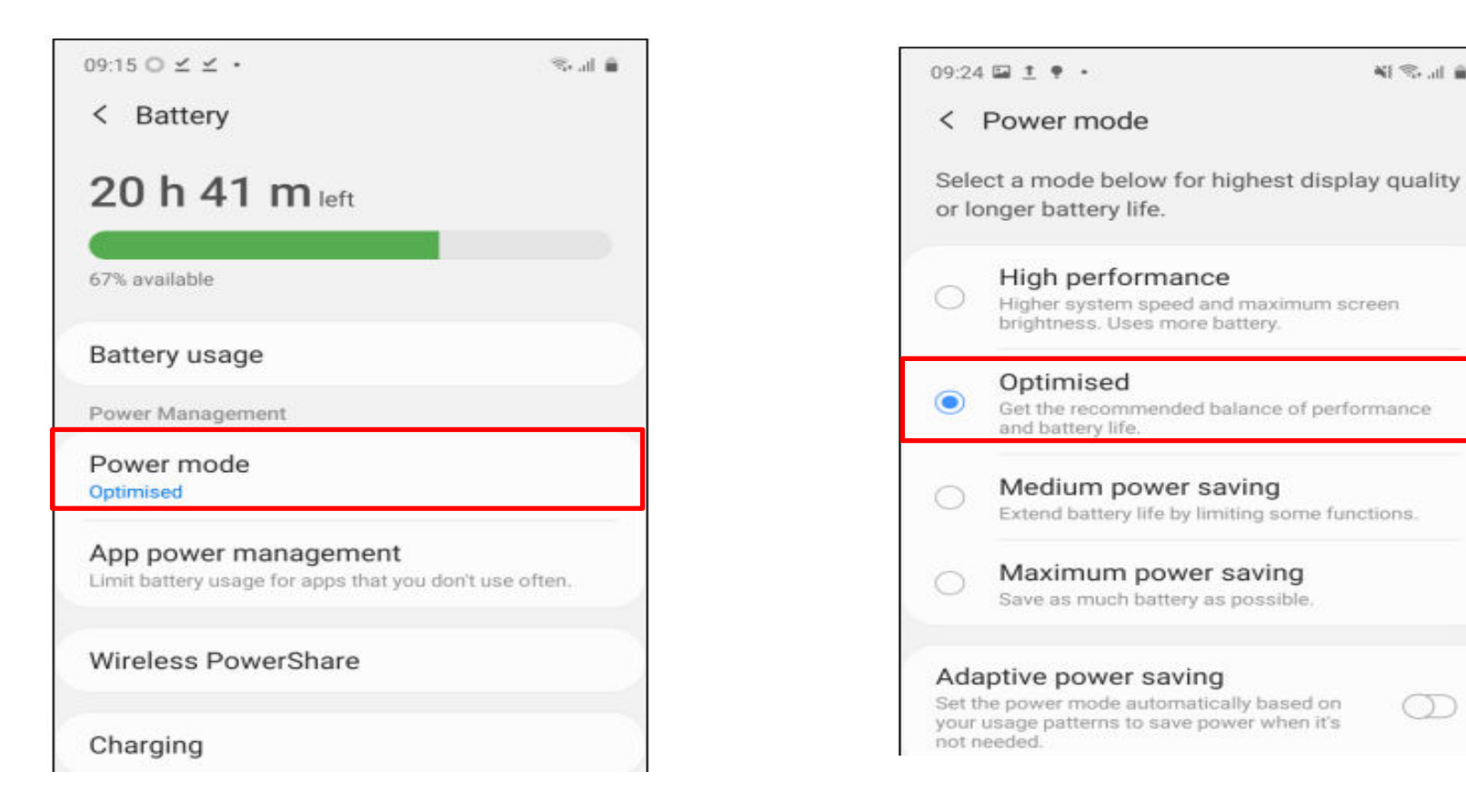

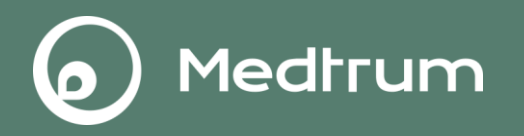

Turn off Adaptive battery and put unused apps to sleep. 

Device care→Battery→App power management→Adaptive battery

Device care→Battery→App power management→Put unused apps to sleep

| 09:15 🖬 O ⊻ 🔸 | 🚊 h. 🕫          | 09:15 ○ ⊻ ⊻ ・ 🛞 .d 💼                                                           | 00·24 🖬 † 🗣 🔹 👹 📚 🖬 着                                               |  |
|---------------|-----------------|--------------------------------------------------------------------------------|---------------------------------------------------------------------|--|
| < Device care | <b>€</b> * ∃    | < Battery                                                                      | < App power management                                              |  |
| 95 /100       | ns and          | <b>20 h 41 m</b> left                                                          | Adaptive battery<br>Limit battery usage for apps that you don't use |  |
| run checks    | and apps and    | Advanced                                                                       |                                                                     |  |
|               |                 | Battery usage                                                                  | Put unused apps to sleep                                            |  |
|               |                 | Power Management                                                               | Put apps to sleep when they haven't been used for a while.          |  |
|               |                 | Power mode<br>Optimised                                                        | Sleeping apps                                                       |  |
|               |                 | App power management<br>Limit battery usage for apps that you don't use often. | Deep sleeping apps                                                  |  |
| Battery       | 20 h 41 m       |                                                                                | Apps that won't be put to sleep                                     |  |
| C Storage     | 46.8 GB /256 GB | Wireless PowerShare                                                            |                                                                     |  |
| Memory        | 3.8 GB /8 GB    | Charging                                                                       |                                                                     |  |
| Security      | Secure          |                                                                                |                                                                     |  |
|               |                 |                                                                                |                                                                     |  |

# 6. Auto Run Setting

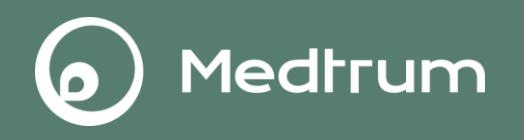

• Turn on **Auto Run** for Medtrum App so that the App is always open and running in the background.

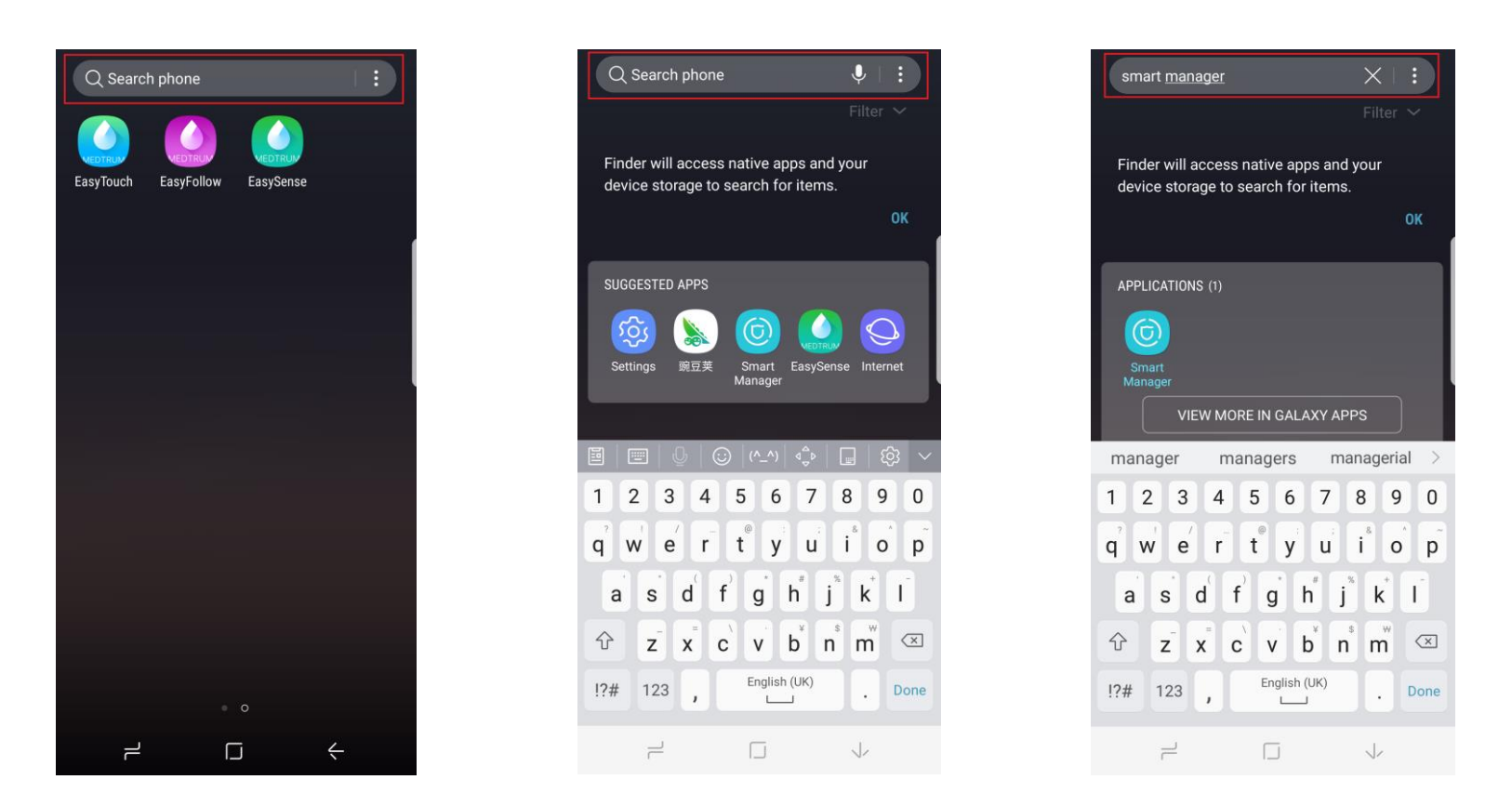

Type "smart manager" in the search bar to find **Smart Manager** app.

## 6. Auto Run Setting

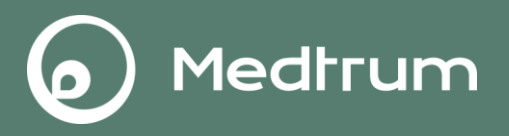

#### Smart Manager→Auto run apps

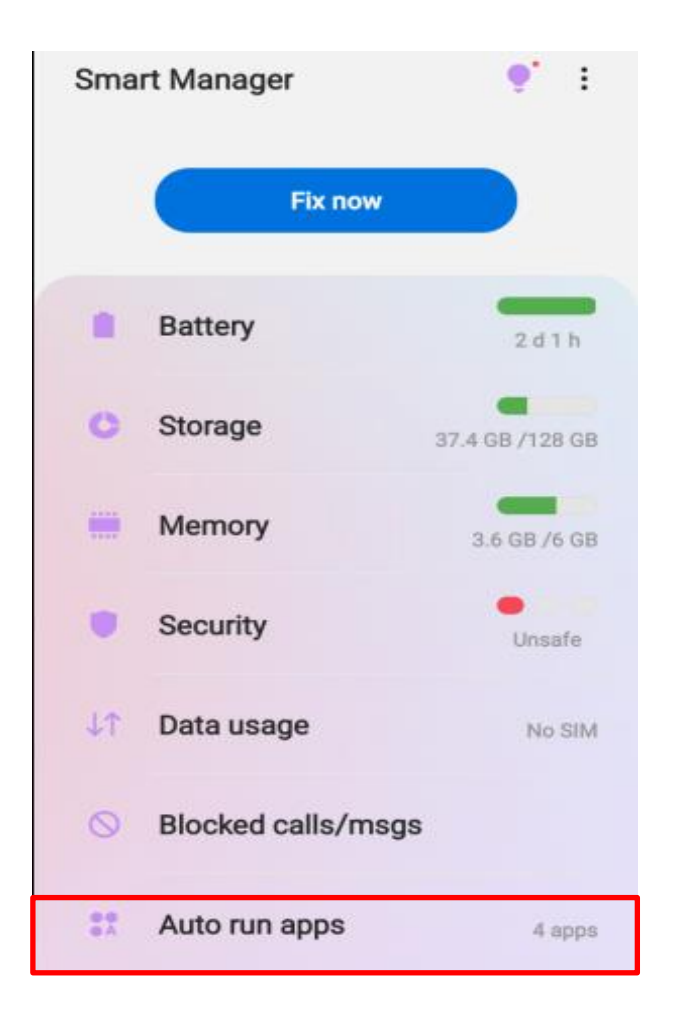

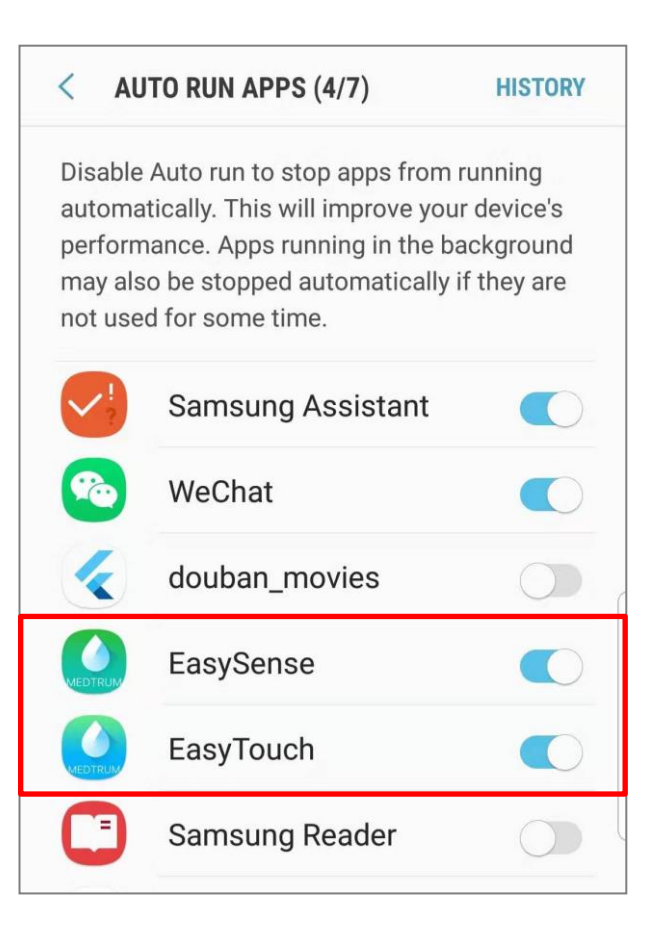

### 7. Lock Setting

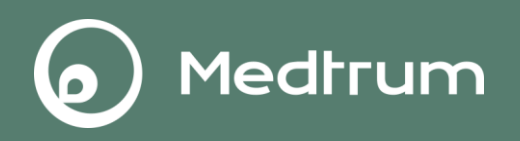

• Tap the lock icon to lock Medtrum App in the background.

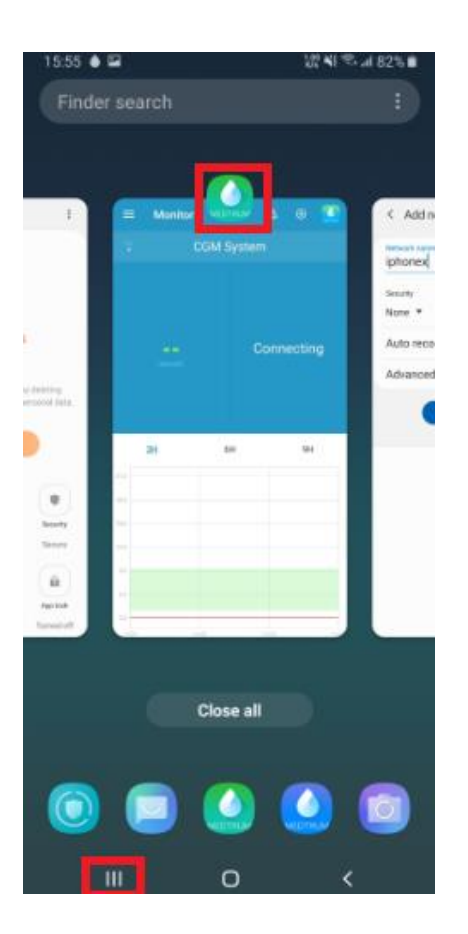

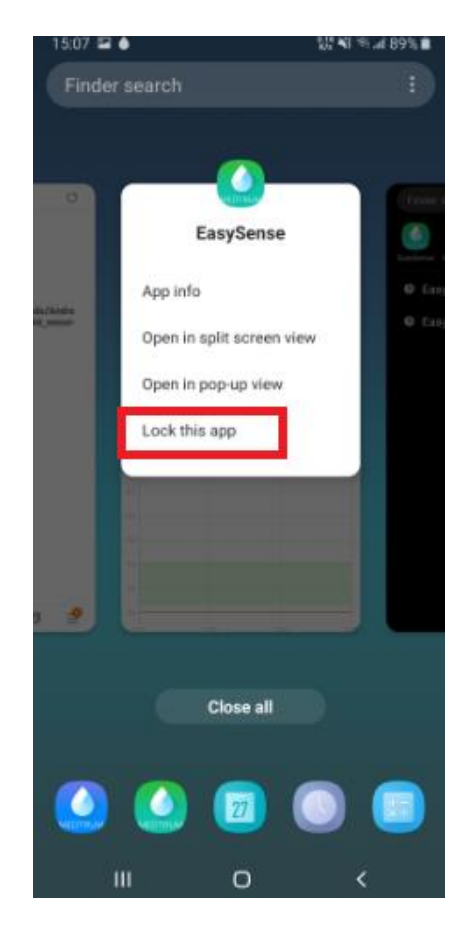

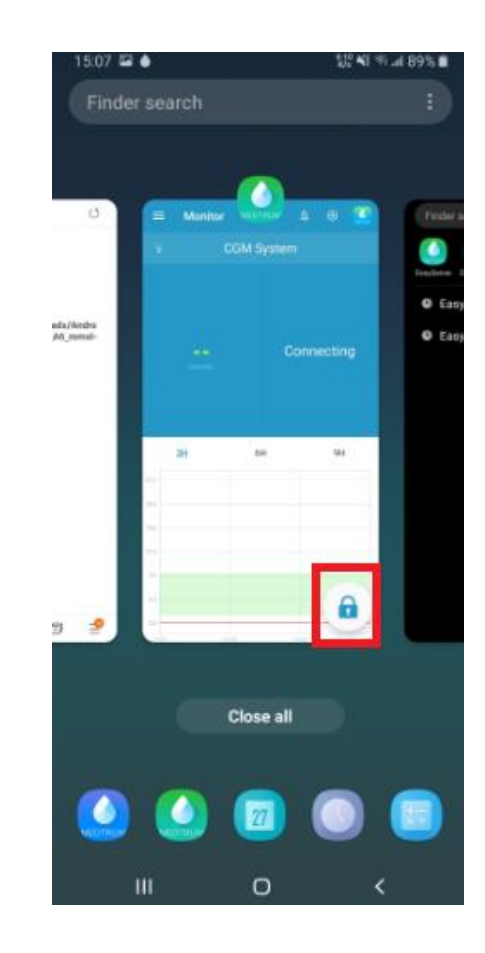